## 电子表格-显示图片

## 来源图片路径

电子表格中显示图片,可以直接通过图片的路径来显示图片。

## 示例效果

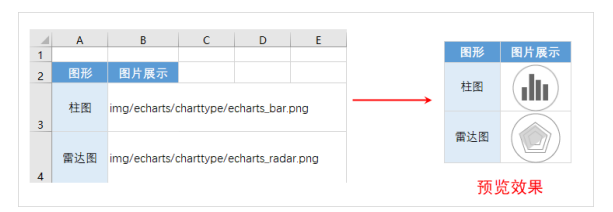

## 实现步骤

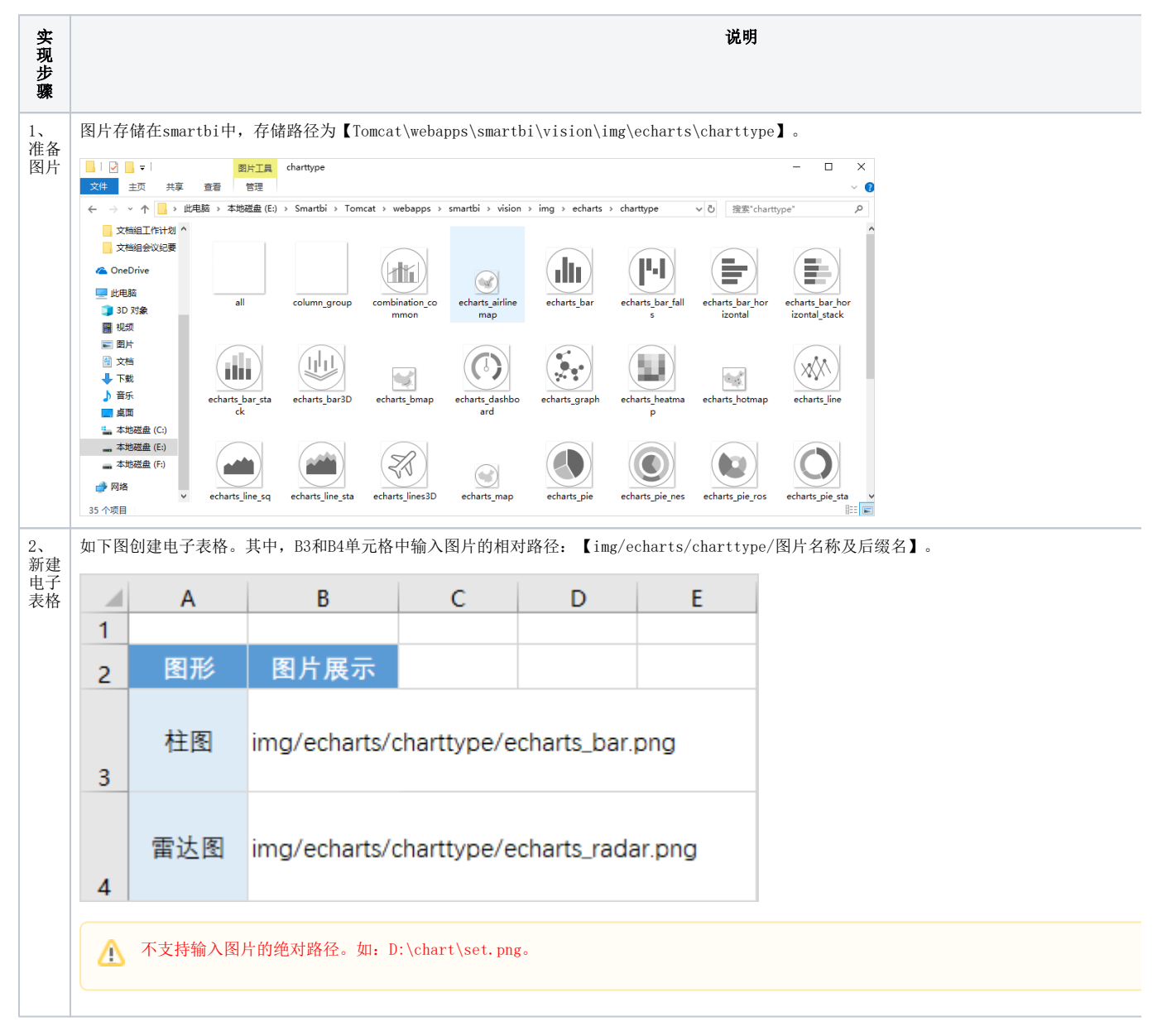

来源图片路径
 示例效果
 实现步骤

| 置   | 选中B3和B4单元                                                                                                    | 格,选择                                                                         | 工具栏上的                            | 的 <b>格式 &gt; 图</b> 片                  | ,设置单                                                           | 元格格式为                                                    | 图片展示。     |                  |                                                                 |                                  |  |  |     |
|-----|----------------------------------------------------------------------------------------------------|------------------------------------------------------------------------------|----------------------------------|---------------------------------------|----------------------------------------------------------------|----------------------------------------------------------|-----------|------------------|-----------------------------------------------------------------|----------------------------------|--|--|-----|
| 一片式 | 文件 开始 打<br>分子 登登<br>一 微数<br>注销 问 视图<br>服务器                                                                                            | 私 页面#<br>日本<br>一<br>一<br>一<br>一<br>一<br>一<br>一<br>一<br>一<br>一<br>一<br>一<br>一 | 布局 公式                            | 数据 审阅<br>报表宏 加 图形<br>页面设置 加 更改<br>云图表 | <ul> <li>视图 Smart</li> <li>★ 左父格 默认</li> <li>上父格 默认</li> </ul> | 3 Smartbi ♀ 告诉我<br>左父格 款入 ↓ 扩展方向<br>上父格 款入 ↓ 数据设置<br>汇 总 |           | 插入<br>覆盖<br>区域 ▼ | <ul> <li>✓ 过速</li> <li>▲ 格式・</li> <li>格式</li> <li>金額</li> </ul> | □ 引用参数 ■ 引用参数 ■ 参数排版 ● 参数 → ○ 公置 |  |  |     |
|     | B3 ▼ ::<br>▲ A<br>1<br>2 图形 图                                                                                                    | × ✓<br>B<br>片展示                                                              | f <sub>x</sub> img/              | echarts/charttype/                    | echarts_bar.p                                                  | G H                                                      | I         | J                | 图片<br>二维<br>斜线<br>文件<br>操作                                      |                                  |  |  |     |
|     | 柱图 img/<br>3<br>雷达图 img/<br>4<br>5                                                                                                    | /echarts/dha<br>/echarts/dha                                                 | arttype/echart<br>arttype/echart | ts_bar.png<br>ts_radar.png            |                                                                |                                                          |           |                  |                                                                 |                                  |  |  |     |
| 存香  | <ul><li>预览效果如图:</li><li>图形 图片展示</li></ul>                                                                                             |                                                                              |                                  |                                       |                                                                |                                                          |           |                  |                                                                 |                                  |  |  |     |
|     | 柱图                                                                                                    |                                                                              |                                  |                                       |                                                                |                                                          |           |                  |                                                                 |                                  |  |  |     |
|     | 雷达图                                                                                                    |                                                                              |                                  |                                       |                                                                |                                                          |           |                  |                                                                 |                                  |  |  |     |
| 2   | 能够通过URL访问到的图片可以不存放在smartbi中,通过URL直接访问。<br>如图片的URL为: http://www.pptbz.com/pptpic/UploadFiles_6909/201211/2012111719294197.jpg<br>效果如图: |                                                                              |                                  |                                       |                                                                |                                                          |           |                  |                                                                 |                                  |  |  |     |
|     | A<br>1 2 图                                                                                                    | B<br>片展示                                                                     | С                                | D                                     | E                                                              | F                                                        | G         |                  | Н                                                               | l                                |  |  | 图片原 |
|     | 3                                                                                                    | //www.p                                                                      | optbz.con                        | n/pptpic/Upl                          | oadFiles_(                                                     | 3909/2012                                                | 11/201211 | 17192            | 94197                                                           | ipg                              |  |  | 预览刻 |